## 台帳(森林簿)の表示編集

台帳(森林簿)の表示を編集します。台帳(森林簿)の列項目の表示幅を変更したり、 順番を変更し、操作効率アップにつなげましょう。

## ★1 台帳の列項目の編集を行う

[台帳管理]-[台帳設定]を選択すると[台帳設定]ウィンドウが開くので編集する台帳を選択し、
 [編集]をクリックします。[Question]ウィンドウは[はい]をクリックし、[台帳編集]ウィンドウが開きます。

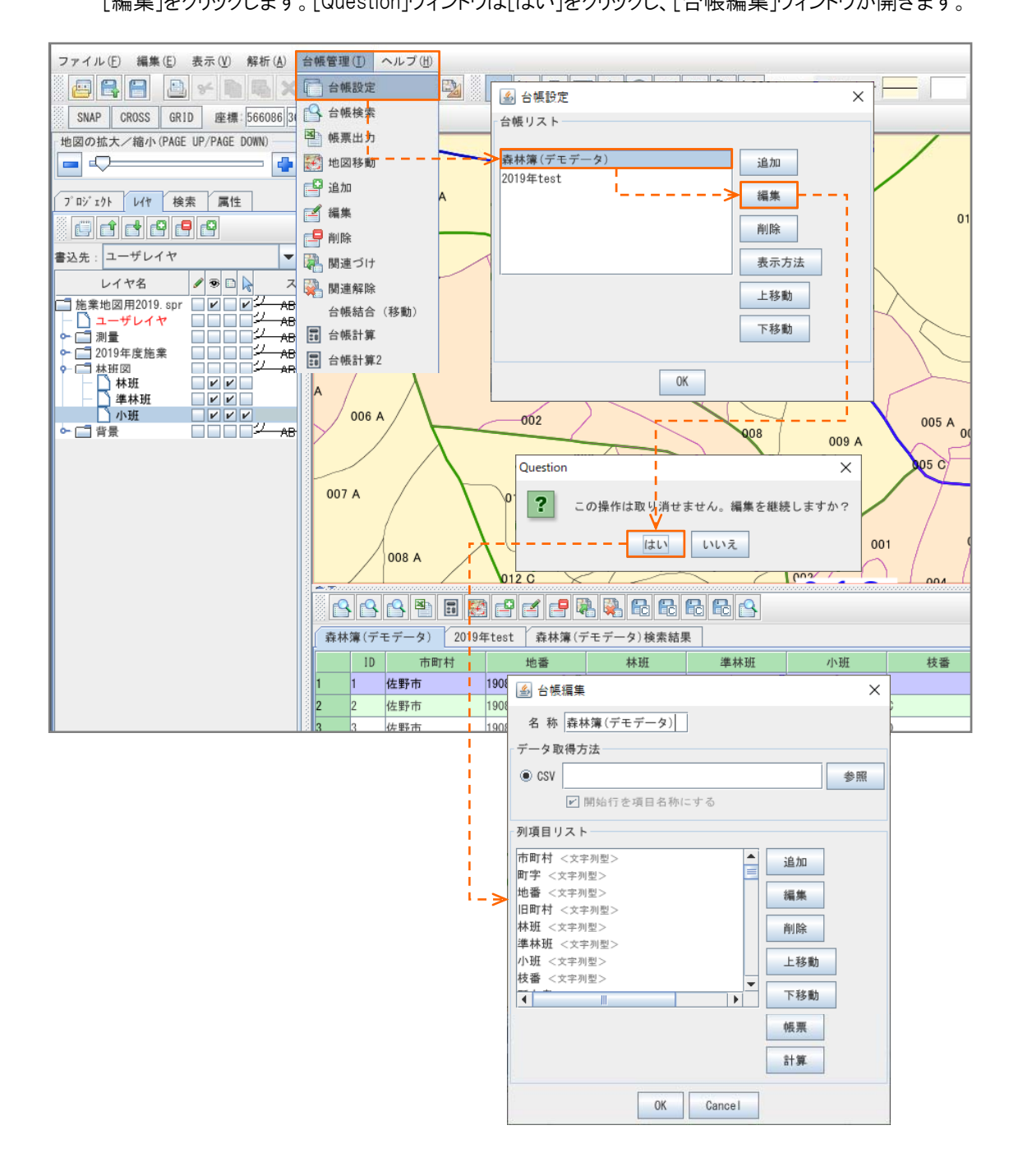

2 [台帳編集]ウィンドウで編集する列項目を選択し、[編集]をクリックし、[Question]ウィンドウは[はい]を

| カレックレ キオ    |                                                                                                    |          | _        |                |
|-------------|----------------------------------------------------------------------------------------------------|----------|----------|----------------|
| /////Ca 9 o | ▲ 台帳編集                                                                                                    | ×        |          |                |
|             | 名 称 森林簿(デモデータ)                                                                                                    |          |          |                |
|             | データ取得方法                                                                                                    |          |          |                |
|             | • CSV                                                                                                    | 参照       |          |                |
|             | ☑ 開始行を項目名称にする                                                                                                    |          |          |                |
|             | 列項目リスト                                                                                                    |          |          |                |
|             | 市町村 <文字別型> ▲ 追加                                                                                                    | 0        |          |                |
|             |                                                                                                    | <b>_</b> |          |                |
|             |                                                                                                    |          |          |                |
|             | "林班 <文字列型>     "     "     "     "     "     "     "     "     "     "     "     "     "     "     "     "     "     "     "     "     "     "     "     "     "     "     "     "     "     "     "     "     "     "     "     "     "     "     "     "     "     "     "     "     "     "     "     "     "     "     "     "     "     "     "     "     "     "     "     "     "     "     "     "     "     "     "     "     "     "     "     "     "     "     "     "     "     "     "     "     "     "     "     "     "     "     "     "     "     "     "     "     "     "     "     "     "     "     "     "     "     "     "     "     "     "     "     "     "     "     "     "     "     "     "     "     "     "     "     "     "     "     "     "     "     "     "     "     "     "     "     "     "     "     "     "     "     "     "     "     "     "     "     "     "     "     "     "     "     "     "     "     "     "     "     "     "     "     "     "     "     "     "     "     "     "     "     "     "     "     "     "     "     "     "     "     "     "     "     "     "     "     "     "     "     "     "     "     "     "     "     "     "     "     "     "     "     "     "     "     "     "     "     "     "     "     "     "     "     "     "     "     "     "     "     "     "     "     "     "     "     "     "     "     "     "     "     "     "     "     "     "     "     "     "     "     "     "     "     "     "     "     "     "     "     "     "     "     "     "     "     "     "     "     "     "     "     "     "     "     "     "     "     "     "     "     "     "     "     "     "     "     "     "     "     "     "     "     "     "     "     "     "     "     "     "     "     "     "     "     "     "     "     "     "     "     "     "     "     "     "     "     "     "     "     "     "     "     "     "     "     "     "     "     "     "     "     "     "     "     "     "     "     "     "     "     "     "     "     "     "     "     "     "     "     "     " | ħ        |          |                |
|             | 小班 <文字列型> 上和                                                                                                    | 多動       |          |                |
|             |                                                                                                    | 8動       |          | ~              |
|             |                                                                                                    |          |          | ^              |
|             | P(x, z)                                                                                                    | R        | ? この操作は取 | り消せません。継続しますか? |
|             | 計算                                                                                                    | ŧ.       | ¥        |                |
|             | OK Canaal                                                                                                    |          | III      |                |
|             | OK Cancer                                                                                                    |          |          |                |

3 [列項目編集]ウィンドウが開きますので、表示について編集し、[OK]をクリック、[台帳編集]ウィンドウの[OK]をクリック、[台帳設定]ウィンドウも[OK]をクリックします。

<例1> 列項目[市町村]の表示幅を145→80へ変更します。

| ▲ 列項目編集 ×              | ▲ 列項目編集 ×             |
|------------------------|-----------------------|
| 基本情報                   | 基本情報                  |
| 名称 市町村                 | 名称 市町村                |
| 略称 (省略可) 単位 (省略可)      | 略称 (省略可) 単位 (省略可)     |
| 種別文字列 🗸                | 種別文学列 🔽               |
| 選択肢                    | 選択肢                   |
| 追加參照                   | 追加参照                  |
| 編集                     | 福集                    |
| 削除                     | 削除                    |
| 表示                     | 表示                    |
| 表示する 💌 表示幅 (Pixel) 145 | 表示する 🔻 表示幅 (Pixel) 80 |
| OK Cance I             | OK Cance I            |

## <例2> 列項目[町字]を非表示にします。

| ▲ 列項目編集 ×                          | ▲ 列項目編集 ×                  |
|------------------------------------|----------------------------|
| 基本情報                               | 基本情報                       |
| 名称 町字                              | 名称町字                       |
| 路称 (省略可) 単位 (省略可)                  | 略称 (省略可) 単位 (省略可)          |
| 種 別 文字列 ▼                          | 種別文字列 ▼                    |
| 選択肢                                | 選択肢                        |
| 追加参照                               | 追加参照                       |
| 編集                                 | 編集                         |
| 削除                                 | 削除                         |
| 表示<br>表示する <b>マ</b> 表示幅(Pixel) 145 | 表示<br>非表示 ▼ 表示幅(Pixel) 145 |
| OK Cance I                         | OK Cance I                 |

4 [列項目編集]ウィンドウで編集した内容が台帳へ反映されているか確認します。

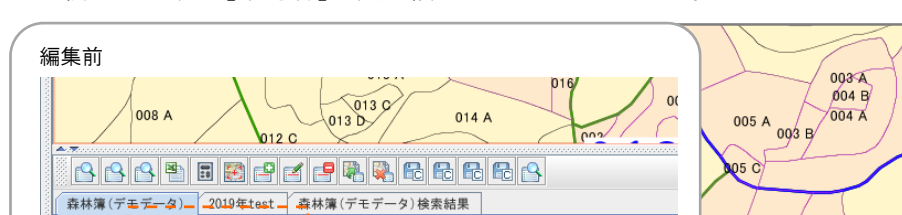

<例1> 列項目[市町村]の表示幅が145→80になりました。

 
 ID
 市町村
 町字
 地番

 1
 //+町1本
 JE/所町+単分+\*
 1000
 (4.85-015 C 100m 012 0 1002 -森林簿(デエデータ)検索結果 ID 市町村 町字 林班 準林班 小班 地番 14 冊2 士

002 A

015 A

015 C

010 C/

006 A

01,5

<例2> 列項目[町字]が非表示になりました。

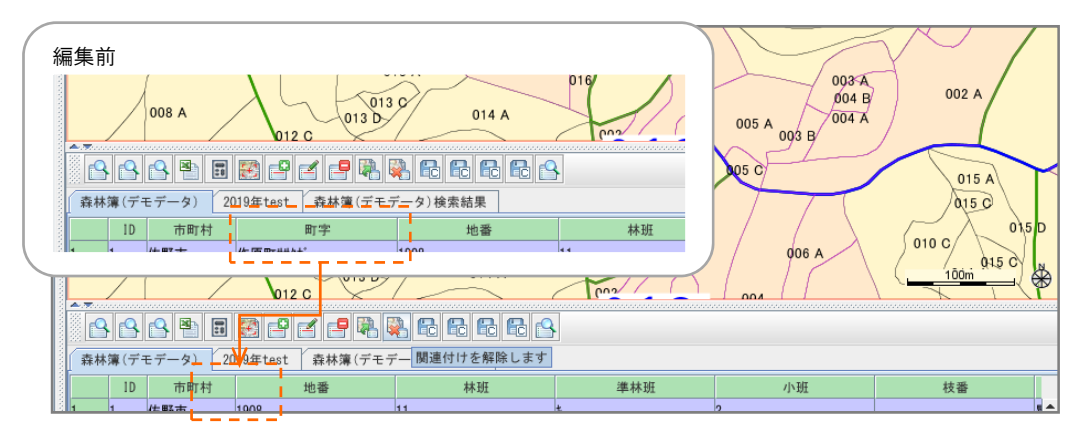

## ★2 台帳の列項目の順番を変更する

┃ [台帳管理]−[台帳設定]を選択すると[台帳設定]ウィンドウが開くので編集する台帳を選択し、

[編集]をクリックします。[Question]ウィンドウは[はい]をクリックし、[台帳編集]ウィンドウが開きます。

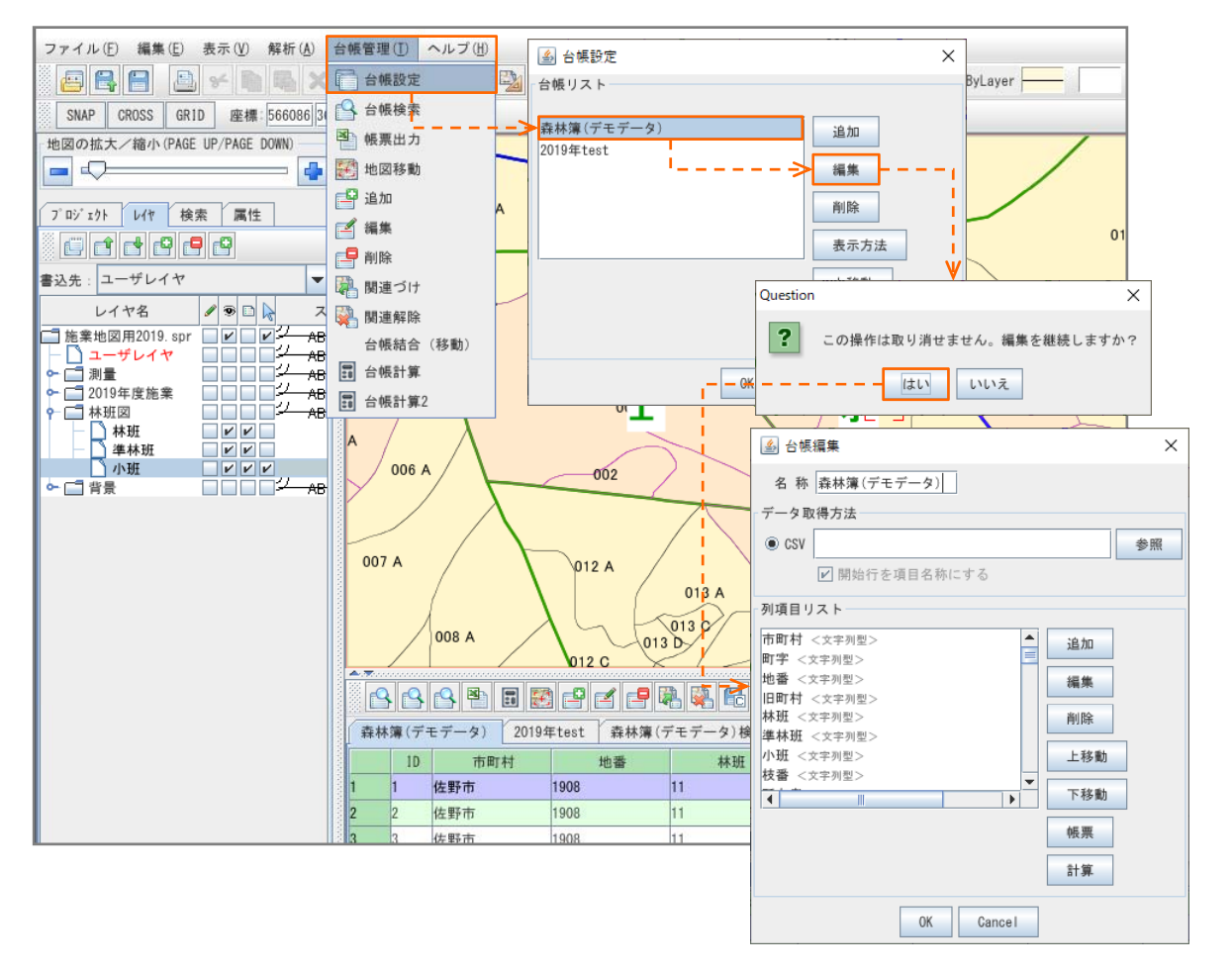

2 [台帳編集]ウィンドウで編集する列項目を選択し、[上移動]または[下移動]をクリックし、[Question] ウィンドウは[はい]をクリックします。

| ≦」 台帳編集                        | ×                    |
|--------------------------------|----------------------|
| 名 称 森林簿(デモデータ)                 |                      |
| データ取得方法                        |                      |
| • CSV \$                       | 多照                   |
| ☑ 開始行を項目名称にする                  |                      |
| 列項目リスト                         |                      |
| 地番 <文字列型><br>山町村 <文字加型>        |                      |
| 林班 <文字列型> 編集                   |                      |
| 準林班 <文字列型>                     |                      |
| 小班 <文字列型> 削除                   |                      |
| 校審 <文字列型><br>所有者 <文字列型><br>上移動 |                      |
| 層区分 <文字列型> → 下移動               |                      |
|                                | Question X           |
| 帳票                             |                      |
| 計算                             | この操作は取り消せません。継続しますか? |
| OK Cance I                     | >はい いいえ              |

3 [上移動]または[下移動]を繰り返しクリックし、表示する列項目の位置へ移動します。 [台帳編集]ウィンドウの[OK]をクリック、[台帳設定]ウィンドウも[OK]をクリックします。

< 例> 列項目[所有者]を[上移動]で先頭へ移動します。

| ▲ 台帳編集          | ×       | 🍙 台帳編集                  |                                       |
|-----------------|---------|-------------------------|---------------------------------------|
| 名 称 森林薄(デモデータ)  |         | 名 称 森林簿(デモデータ)          |                                       |
| データ取得方法         |         | データ取得方法                 |                                       |
| • csv           | 参照      | CSV                     | 4                                     |
| ☑ 開始行を項目名称にする   |         | ☑ 開始行を項目名称にする           | 5                                     |
| 列項目リスト          |         | 列項目リスト 🗸                |                                       |
| 地番 <文字列型> 1     | חל      | 所有者 <文字列型>              | ▲追加                                   |
| 日町村 < 文字列型>     | <b></b> | 町町村 <文字列型><br>町字 <文字列型> | 編集                                    |
| 集林班 <文字列型>      |         | 地番 <文字列型>               |                                       |
| 小班 <文字列型>   一 単 | 除       | 旧町村 <文字列型><br>林班 <文字列型> | 削除                                    |
| 所有者 <文字列型>      | 移動      | 準林班 <文字列型>              | 上移動                                   |
| 層区分 <文字列型>      | 74.01   | 小班 <文字列型>               | · · · · · · · · · · · · · · · · · · · |
| < <u> </u>      | 移動      |                         | ▶                                     |
| 05              | 栗       |                         | 帳票                                    |
| ŝi              | 算       |                         | 計算                                    |
| OK Cancel       |         | OK                      | Cance I                               |

4 編集した内容が台帳へ反映されているか確認します。

<例>列項目[所有者]が一番先頭(左端)に表示されました。

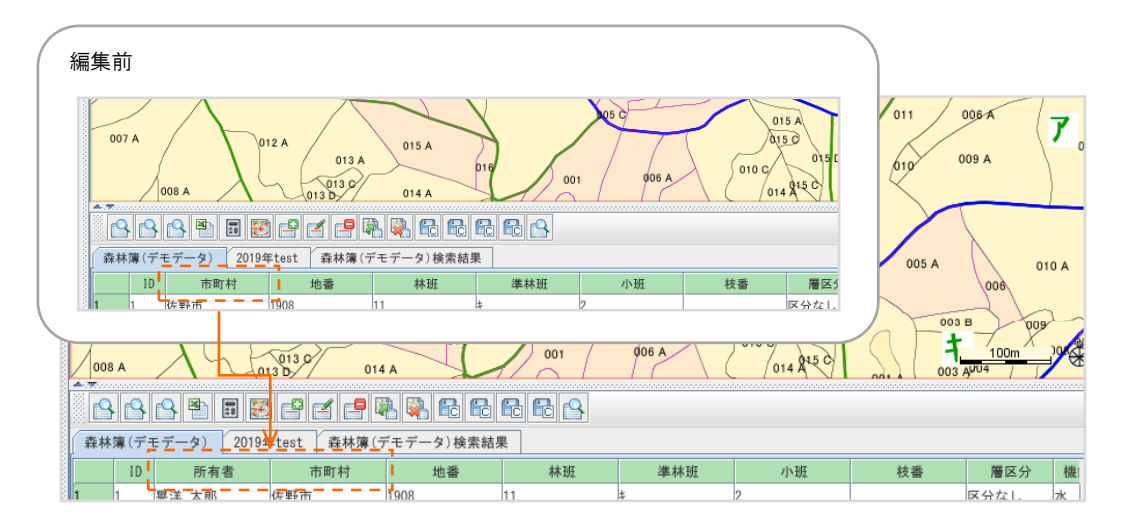